## 「すぐーる」欠席・遅刻連絡機能の使い方について

可児市立東可児中学校

## 重要

- 〇 令和5年2月1日(水)から、これまでの電話による欠席・遅刻・早退連絡に加え、 新たな連絡ツール「すぐーる」による欠席・遅刻・早退連絡をスタートします。
   〇 電話による欠席・遅刻・早退連絡方法につきましては、これまでと同様です。
   〇 新たな連絡ツール「すぐーる」による欠席・遅刻・早退連絡方法につきましては、 以下の内容をご参照ください。
- 1 「すぐーる」による欠席・遅刻・早退連絡をする前に
  - (1)「すぐーる」による欠席・遅刻・早退連絡は、必ず当日8時10分までにお願いします(本校では、当日8時15分に当日の欠席・遅刻・早退連絡の確認を行います)。
    (2)次の場合につきましては、電話で連絡してください。
    - ア、当日8時10分以降に欠席・遅刻・早退を連絡する場合
      - イ、欠席・遅刻・早退以外の内容(体育の授業を見学等)を連絡する場合
    - ウ、**緊急の用件**を連絡する場合
  - (3)「すぐーる」による欠席・遅刻・早退連絡につきましては、内容確認のため、本校から保護者様へ連絡する場合があります。
- 2 「すぐーる」による欠席・遅刻連絡の手順
  - 手順1 アプリ(右図)をタップして 起動してください。
  - 手順2 [チャネル]をタップし、次の画面で[東可児中学校保護者連絡]をタップしてください。
  - **手順3** [欠席・遅刻連絡]をタップ してください。

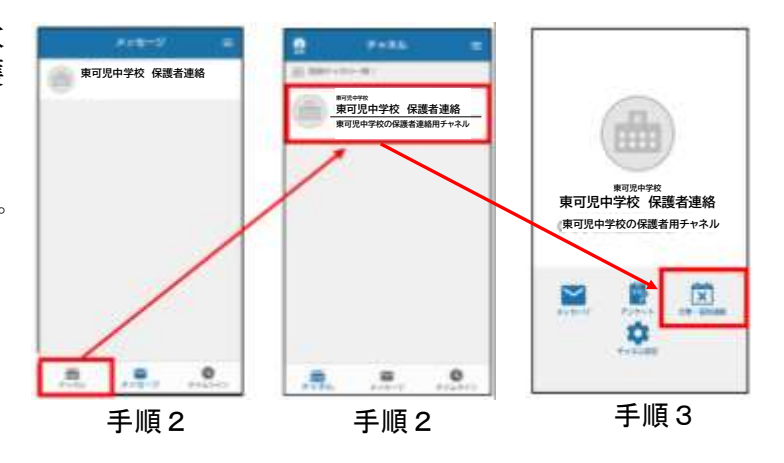

- 手順4 お子さんを2人以上登録している場合、[♥]をタップ すると、お子さんを選択する画面が表示されます。該当 するお子さんを選択し、[OK]をタップしてください
- **手順5** [日付]をタップし、該当する日を選択してください。
- **手順6** [欠席種別を選択]をタップし、[病欠][都合欠][遅刻] [早退] の中から該当するものを選択してください。

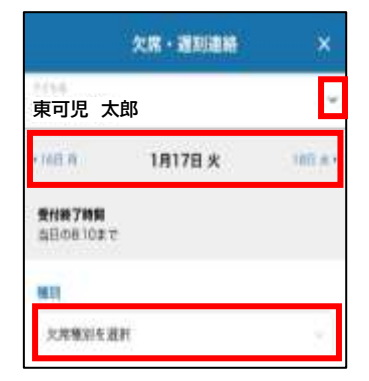

手順4・5・6

手順7-1 病欠の場合は、[病状・病名を選択]をタップし、 以下の内容から、少なくとも1つを選択してください。 その後、手順8に進んでください。

| 病状      | 病名       |
|---------|----------|
| 発熱      | 風邪       |
| せき・くしゃみ | インフルエンザ  |
| のどの痛み   | 新型コロナ感染症 |
| だるい     | 濃厚接触者    |
| 腹痛・下痢   | 家族の体調不良  |
| 頭痛      | その他      |
| 鼻水・鼻づまり |          |
| 気持ち悪い   |          |
| 嘔吐      |          |
| その他     |          |

| 対欠                 |  |
|--------------------|--|
| <b>抓铁 · 编名</b>     |  |
| 設当する病状などを発見してください。 |  |
| 病状:病宅を道訳           |  |
| 商収                 |  |
| 運転されていません。         |  |
| 98                 |  |
| 運転されていません。         |  |

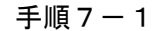

手順7-2 <u>都合欠の場合</u>は、そのまま、手順8に進んでください。

手順7-3 遅刻・早退の場合は、「登 校時刻」(早退の場合は[早退 時刻])をタップし、時刻を合 わせて、[完了]をタップしてく ださい。その後、手順8に進ん でください。 なお、遅刻について、登校時 刻が未定であり、未入力とし た場合は、登校前又は登校時 刻が確定した時点で、学校ま

で電話で連絡してください。

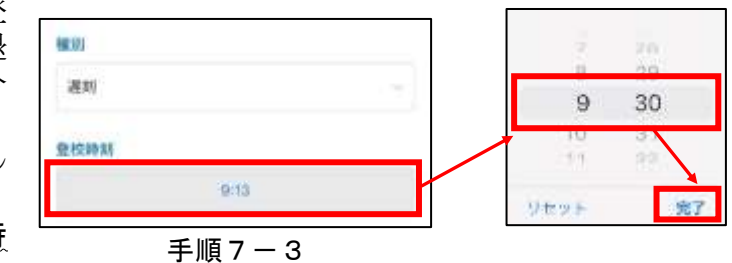

- 手順8 学校への連絡事項があれば、必要に応じて、備考に入 力してください。 なお、遅刻・早退の場合は、理由を必ず入力してくだ さい。
- 手順9 同じ内容で他の日にちも登録する場合は、☑を入れ、 日にちを選択してください。当日を含む最大7日間を選 択することができます。
- **手順10** [連絡する]をタップし、確認画面で[送信]をタップしてください。

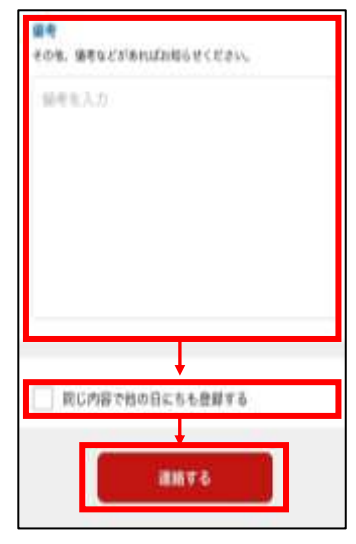

手順8・9・10